# ジ 叔 前 通 讯 秤 连 接 使 用

(安卓平板收银端)

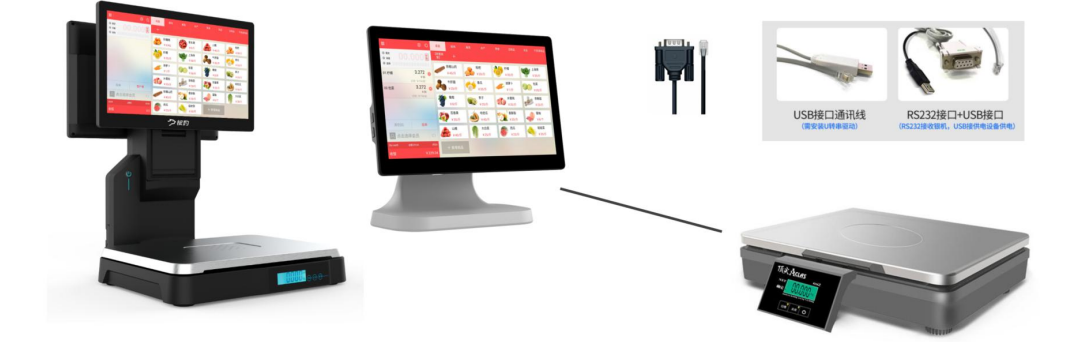

| 目 | 录 |
|---|---|
| - |   |

| 功能说明1        |
|--------------|
| 设置称重商品资料1    |
| 将通讯秤连接收银机3   |
| 安卓平板收银通讯秤设置4 |
| 选择电子秤类型5     |
| 选择串口电子秤端口6   |
| 主界面称重收银7     |
| 循环读秤(称重凑整)7  |
| 称重换算9        |
| 连续称重10       |
| 支持称重的界面13    |
| 主界面称重收银13    |
| 称重退货14       |
| 称重调货15       |
| 称重进货15       |
| 称重盘点16       |
| 称重报损16       |
| 称重打印预包装17    |

# 功能说明

**功能**: 收银机连接通讯秤。收银软件端读取秤上称重的重量。进行操作称重(收银、进货、 退货、调货、盘点、报损、打印预包装)

**版本要求**:银豹收银 PC 端、安卓平板收银、安卓手机收银等客户端都支持连接使用通讯秤。 本文主要介绍安卓平板收银。

行业版本: 生鲜称重行业

银豹安卓端适配通讯秤型号:

| 安卓 平板收银     | 分拣APP   | 银豹标签秤   | AI自助收银  | 安卓 手机收银    |
|-------------|---------|---------|---------|------------|
| 电子秤类型       | 电子秤类型   | 电子秤类型   | 电子秤类型   | 电子秤类型      |
| 大华电子秤       | 大华电子秤   | 大华电子秤   | 大华电子秤   | 智崎蓝牙电子秤    |
| 顶尖电子秤       | 顶尖电子秤   | 顶尖电子秤   | 顶尖电子秤   |            |
| 迪宝电子秤       | 迪宝电子秤   | 迪宝电子秤   | 迪宝电子秤   |            |
| 顶尖地磅秤       | 顶尖地磅秤   | 顶尖地磅秤   | 顶尖地磅秤   |            |
| 太航电子秤       | 太航电子秤   | 太航电子秤   | 太航电子秤   |            |
| 收银秤一体机      | 收银秤一体机  | 收银秤一体机  | 收银秤一体机  |            |
| 商通电子秤       | 商通电子秤   | 商通电子秤   | 商通电子秤   |            |
| 惠民电子秤       | 惠民电子秤   | 惠民电子秤   | 惠民电子秤   |            |
| 容大电子秤       | 容大电子秤   | 容大电子秤   | 容大电子秤   |            |
| 台衡电子秤       | 台衡电子秤   | 台衡电子秤   | 台衡电子秤   |            |
| 智崎电子秤       | 智崎电子秤   | 智崎电子秤   | 智崎电子秤   |            |
| 中科英泰电子秤     | 中科英泰电子秤 | 中科英泰电子秤 | 中科英泰电子秤 |            |
| 智崎蓝牙电子秤     | 智崎蓝牙电子秤 | 智崎蓝牙电子秤 | 智崎蓝牙电子秤 |            |
| 大华地磅秤       | 大华地磅秤   | 大华地磅秤   | 大华地磅秤   |            |
| 托利多(局域网)    | 黑豹电子秤   | 黑豹电子秤   | 黑豹电子秤   |            |
| 桑格尔电子秤      |         | 桑格尔电子秤  | 桑格尔电子秤  |            |
| 海信通讯秤       |         | 海信通讯秤   | 海信通讯秤   |            |
| 银豹电子秤       |         | 银豹电子秤   | 银豹电子秤   |            |
| 七华电子秤       |         | 七华电子秤   | 七华电子秤   |            |
| 龙飞电子秤(专用包)  |         |         |         |            |
| 壹佳一电子秤(专用包) |         |         |         |            |
| 商米 (应用市场)   |         |         |         |            |
|             |         |         |         | 2021-5-1更新 |

## 设置称重商品资料

客户端设置称重商品 电脑收银端【全部菜单】-【商品编辑】启用称重商品属性。 く 商品编辑

|       | 余田         | 9 10   | 00005 |    |    |            |    |   |  |
|-------|------------|--------|-------|----|----|------------|----|---|--|
| 1     | 84         | 3 铁    | 棍山药   |    |    |            |    |   |  |
|       | 分类         | き 果    | 蔬     |    |    |            |    |   |  |
| 编辑商品图 | 唐          | 1 45   |       | 进价 | 10 |            | 库存 | 0 |  |
| 展信息 🧲 | C          |        |       |    |    |            |    |   |  |
| 会员折扣  | 🌔 参与       |        |       | 会员 | 积分 | 🌔 参与       |    |   |  |
| 单位    | Fr         |        |       | 称重 | 商品 | 🚺 启用       | -  |   |  |
| 是否传秤  | ◯ 禁用       |        |       | 称组 | 扇码 |            |    | - |  |
| 批发价   | 45         |        |       | 会员 | 昆价 | 45         |    |   |  |
| 拼音码   | TGSY       |        |       | 供服 | ぎ商 |            |    |   |  |
| 生产日期  | 2020-01-01 |        |       | 过期 | 日期 | 2020-01-31 |    |   |  |
| 库存上限  |            |        |       | 库存 | 下限 |            |    |   |  |
|       | 生鲜物质测过     | 200 00 |       |    |    |            |    |   |  |

取消 🕒 保存

商品状态 🌔 启用

云后台设置称重商品

云后台-【商品】-【商品资料】-编辑商品

|        | tus |            | , manage   |         |      |         |       |         |                                              |
|--------|-----|------------|------------|---------|------|---------|-------|---------|----------------------------------------------|
| 凹 商品 × | 商品  | 资料         |            | Q       | 嬰功能、 | 搜商品、搜会员 | 搜全站内容 |         | 标准版升级 69                                     |
| 商品概览   | 新增  | <b>1</b> 商 | 品标准库 导入 导出 | 网店商品    |      |         |       | 合并多规格商  | 品 全部分类 ▼ 全部标签 ▼ 条码/名称/拼音码 <mark>音询 高线</mark> |
| 商品中心   | X   | 操作         | 商品名称 🗘     | 条码      | 规格   | 拼音码     | 分类    | 库存 🗘 主  | 库位:                                          |
| 商品资料   | 135 | 编辑         | 青盤         | 3000020 | -    | QX      | 水产    | 10000 . | 商品品牌: 请选择                                    |
| 商品分类   | 136 | 编辑         | 青口贝        | 3000019 |      | QKB     | 水产    | 10000 . |                                              |
| 商品设置   | 137 | 编辑         | 紅毛蟹        | 3000018 | -    | HMX     | 水产    | 10000 . |                                              |
| 调价单    | 138 | 编辑         | 笔管鱼        | 3000017 |      | BGY     | 水产    | 10000 . | 生产日期: 2020-01-01 保质期: 90                     |
| 排序管理   | 139 | 编辑         | 章鱼         | 3000016 |      | ZY      | 水产    | 10000   | 库存上限: 库存下限:                                  |
| 口味管理   | 140 | 编辑         | 皮皮虾        | 3000015 | -    | PPX     | 水产    | 10000 . |                                              |
| 组装拆分   | 141 | 编辑         | 自論 0 点击商品  | 资料【编辑】  |      | BS      | 水产    | 10000   | 自定义1: 自定义2:                                  |
| 库存     | 142 | 编辑         | 甲鱼         | 3000013 | -    | JY      | 水产    | 10000   | 自定义3: 自定义4:                                  |
| 库存统计   | 143 | 编辑         | 生蚝         | 3000012 | -    | SH      | 水产    | 10000 . | 重量:                                          |
| 库存查询   | 144 | 编辑         | 珍宝蟹        | 3000011 |      | ZBX     | 水产    | 10000   | 見丕故雷 見 見不住設                                  |
| 变动明细   | 145 | 编辑         | 海参         | 3000010 |      | HC      | 水产    | 10000 . | * 是否通讯理致策 * 是否金码即传辞                          |
| 库存预警   | 146 | 编辑         | 海带         | 3000009 |      | HD      | 水产    | 10000 . | 商品标签                                         |
| 商品报损   | 147 | 编辑         | 龙虾         | 3000008 | -    | LX      | 水产    | 10000   |                                              |
| 寄存统计   | 148 | 编辑         | 扇贝         | 3000007 |      | SB      | 水产    | 10000 . | 商品描述: 生鲜称重测试商品                               |
| 寄存取明细  | 149 | 编辑         | 带鱼段        | 3000006 |      | DYD     | 水产    | 10000   |                                              |
| 告流     | 150 | 1948       | 带角数条       | 3000005 |      | DVZT    | **    | 10000   |                                              |

### 商品资料导入/导出 设置批量设置称重商品

⑦ 帮助

|         | 商品资料    |                    | × +       |                  |                  |                                                                                                    |          |        |          |         | -        | o ×    |  |  |  |
|---------|---------|--------------------|-----------|------------------|------------------|----------------------------------------------------------------------------------------------------|----------|--------|----------|---------|----------|--------|--|--|--|
| ←       | → C 🏠 🔒 | beta5              | 2.pospal. | cn/Product/Manag | je               |                                                                                                    |          |        |          |         | \$       | Θ:     |  |  |  |
| ?       | 凹商品 ×   | 商品                 | 资料        |                  |                  | Q 搜功能、搜商品、搜会员搜全站内容                                                                                                    |          |        |          |         |          |        |  |  |  |
|         | 商品概览    | 新增                 | 1 ma      | 品标准库 导入          | 导出 网店商品          | <b>B</b>                                                                                                    |          | 商品全部分类 | ▼ 全部标签   | ▼ 条码/名称 | /拼音码 查询  | 高级搜索   |  |  |  |
| -       | 商品中心    |                    | 操作        | 商品名称 🗘           | 条码               | 规格 拼音码 分类 库存 € 主                                                                                                    | 单位 进货价 🗘 | 销售价 🗘  | 批发价 🗘    | 会员价 🗘   | 会员折扣 🗘   | 供货商 🗘  |  |  |  |
|         | 商品资料    | 9                  | 编辑        | 猪肝               | 2000016          | • 批量导入                                                                                                    | ×        | 12.00  | 12.00    | 12.00   | 是        | 无      |  |  |  |
| 면       | 商品分类    | 10                 | 编辑        | 猪肚               | 2000015          | 1.还没创建过导入数据文件, 下载模板                                                                                                    |          | 24.00  | 24.00    | 24.00   | 是        | 无      |  |  |  |
| $\odot$ | 商品设置    | 11                 | 编辑        | 猪肘子              | 2000014          | 说明: 王编码相同的商品将按多规格天缺<br>2.已创建好导入数据文件, 直接导入:                                                                                                    |          | 30.00  | 30.00    | 30.00   | 是        | 无      |  |  |  |
| ź.      |         | 12                 | 编辑        | 猪肋排              | 2000013          | 所属门店: 银豹生鲜测试                                                                                                    |          | 12.00  | 12.00    | 12.00   | 是        | 无      |  |  |  |
|         | 口味管理    | 13                 | 编辑        | 猪肉甾              | 2000012          | 自动创建Excel中新的商品分类                                                                                                    |          | 28.00  | 28.00    | 28.00   | 是        | 无      |  |  |  |
| iii     | 原材料配置   | 14 編編 猪肉汤膏 2000011 |           |                  | 2000011          |                                                                                                    |          | 22.00  | 22.00    | 22.00   | 是        | 无      |  |  |  |
| Ř.      | 组装拆分    | 15                 | 编辑        | 猪肉大排             | 2000010          | 自动创建Excel中新的商品单位                                                                                                    |          | 1.00   | 1.00     | 1.00    | 是        | 无      |  |  |  |
| ŧ       | 库存      | 16                 | 編辑        | 猪筒骨              | 2000009          | 自动创建Excel中新的商品品牌                                                                                                    |          | 24.00  | 24.00    | 24.00   | 是        | 无      |  |  |  |
|         | 库存统计    | 17                 | 编辑        | 猫排               | 2000008          | 已存在的商品是否更新: ◎ 是 ◎ 否                                                                                                    |          | 22.00  | 22.00    | 22.00   | 是        | 无      |  |  |  |
|         |         | 18                 | 编辑        | 猜心               | 2000007          | unital press of a second second | 114      | 45.00  | 45.00    | 45.00   | 是        | 无      |  |  |  |
|         | 库存预警    | 19                 | 编辑        | 猪尾               | 2000006          | 谕选择导人的又件 选择义                                                                                                    | 14       | 29.00  | 29.00    | 29.00   | 是        | 无      |  |  |  |
|         | 盘点历史    | 20                 | 编辑        | 猪小肋排             | 2000005          | 导入文件为.xls的excel文件,大小不翻过3M                                                                                                    |          | 24.00  | 24.00    | 24.00   | 是        | 无      |  |  |  |
|         | 商品报损    | 21                 | 编辑        | 猪去骨蹄筋            | 2000004          |                                                                                                    |          | 21.00  | 21.00    | 21.00   | 是        | 无      |  |  |  |
|         |         | 22                 | 编辑        | 汤骨               | 2000003          |                                                                                                    |          | 25.00  | 25.00    | 25.00   | 是        | 无      |  |  |  |
|         | 生活      | 23                 | 编辑        | 梅花肉              | 2000002          | - MHK 8+KJ 10000 /                                                                                                    |          | 22.00  | 22.00    | 22.00   | 是        | 无      |  |  |  |
|         |         | 24                 | 編編        | 五花肉              | 2000001          | - WHR (### 10000 )                                                                                                    | ff 1     | 24.00  | 24.00    | 24.00   | 是        | 无      |  |  |  |
| IQ      |         | 共 24               | 种商品,库     | 存总量: 240000, 总进  | 1价: 240000.00, 总 | 急售价: 5450000.00                                                                                                    |          | (首页    | 《前一页 第 1 | 页 共1页 下 | 一页》 尾页 > | 页50条 • |  |  |  |

### 导入模板编辑是否称重

| + ~ D 7 0 ( | ふりで マ <b>田</b> 始 #   | 動入 页面布局 公式           | 数据 审阅 视图 升                                                                                                    | 开发工具 会员专享       | Q查找                                       |        | <b>○</b> 未 | 同步 各协作 凸分享               |
|-------------|----------------------|----------------------|----------------------------------------------------------------------------------------------------|-----------------|-------------------------------------------|--------|------------|--------------------------|
|             | 0.4                  |                      |                                                                                                    |                 |                                           |        |            |                          |
| L1 -        | Q fx 是否传秤(           | (必項)                 |                                                                                                    |                 |                                           |        |            |                          |
| H           | MR D: D. C. M. M. S. | J<br>al., she ca dia | K Reality of the second second | L H T H T A H H | M                                         | N      | 0          | P<br>Strikere            |
| 进货价(必具)     | 销售价(必項)              | 生产日期                 | 是否称重(必項)                                                                                                    | 是否传祥(必項)        | 是否计数商品(必項)                                | 称编码    | 商品状态       | 闷茄描述                     |
| 1           | 1.00                 | 2020 01 01           | 足                                                                                                    | 龙               | 合<br>                                     | 2008   |            | Als AN 2As als and shade |
| 1           | 1.00                 | 2020-01-01           | 危                                                                                                    | 定日              | 11<br>                                    | 2007   | 白田         | 生肝体里测风阀                  |
| 1           | 1.00                 | 2020-01-01           | 龙                                                                                                    | 龙               | 合<br>                                     | 2006   | 启用         | 生鮮称里測试問                  |
| 1           | 1.00                 | 2020-01-01           | 龙                                                                                                    | 龙               |                                           | 2005   | 月用         | 生鮮称里測试問                  |
| 1           | 1.00                 | 2020-01-01           | 定                                                                                                    | 龙               | <b>音</b><br>王                             | 2004   | 后用         | 生財称里測試問                  |
| 1           | 1.00                 | 2020-01-01           | 是                                                                                                    | 龙               |                                           | 2003   | 启用         | 生鮮称重測试商                  |
| 1           | 1.00                 | 2020-01-01           | 龙                                                                                                    | 龙               | 合                                         | 2002   | 启用         | 生鮮称重測试商                  |
| 1           | 1.00                 | 2020-01-01           | 是                                                                                                    | 是               | 合                                         | 2001   | 启用         | 生鲜称重测试商                  |
| 0           | 35.00                | 2020-01-01           | 是                                                                                                    | 是               | 合                                         | 1001   |            | 生鲜杯重测试商                  |
| 0           | 35.00                | 2020-01-01           | 是                                                                                                    | 是               | 杏                                         | 1002   | 启用         | 生鲜称重测试商                  |
| 0           | 35.00                | 2020-12-03           | 是                                                                                                    | 是               | 杏                                         | 1003   | 启用         | 生鲜称重测试商                  |
| 0           | 35.00                | 2020-01-01           | 是                                                                                                    | 是               | 合                                         | 1004   | 启用         | 生鲜称重测试商                  |
| 0           | 35.00                | 2020-01-01           | 是                                                                                                    | 是               | 合                                         | 1005   | 启用         | 生鲜称重测试商                  |
| 0           | 35.00                | 2020-01-01           | 是                                                                                                    | 是               | 否                                         | 1006   | 启用         | 生鲜称重测试商                  |
| 0           | 35.00                | 2020-01-01           | 是                                                                                                    | 是               | 否                                         | 1007   | 启用         | 生鲜称重测试商                  |
| 0           | 35.00                | 2020-01-01           | 是                                                                                                    | 是               | 否                                         | 1008   | 启用         | 生鲜称重测试商                  |
| 0           | 35.00                | 2020-01-01           | 是                                                                                                    | 是               | 否                                         | 1009   | 启用         | 生鲜称重测试商                  |
| 0           | 35.00                | 2020-01-01           | 是                                                                                                    | 是               | 否                                         | 1010   | 启用         | 生鲜称重测试商                  |
| 0           | 35.00                | 2020-01-01           | 是                                                                                                    | 是               | 否                                         | 1011   | 启用         | 生鲜称重测试商                  |
| 0           | 35.00                | 2020-01-01           | 是                                                                                                    | 是               | 否                                         | 1012   | 启用         | 生鲜称重测试商                  |
| 0           | 35.00                | 2020-01-01           | 是                                                                                                    | 是               | 否                                         | 1013   | 启用         | 生鲜称重测试商                  |
| 0           | 35.00                | 2020-01-01           | 是                                                                                                    | 是               | 否                                         | 1014   | 启用         | 生鲜称重测试商                  |
| 0           | 35.00                | 2020-01-01           | 是                                                                                                    | 是               | 否                                         | 1015   | 启用         | 生鲜称重测试商                  |
| 0           | 2.00                 | 2020-01-01           | 否                                                                                                    | 是               | 是                                         | 1016   | 启用         | 生鲜称重测试商                  |
| 0           | 4.00                 | 2020-01-01           | 是                                                                                                    | 是               | 否                                         | 1017   | 启用         | 生鲜称重测试商                  |
| 0           | 2.00                 | 2020-01-01           | 是                                                                                                    | 是               | 否                                         | 1018   | 启用         | 生鲜称重测试商                  |
| 0           | 2,00                 | 2020-01-01           | 是                                                                                                    | 是               | 否                                         | 1019   | 启用         | 生鲜称重测试商                  |
| 0           | 5.00                 | 2020-01-01           | 是                                                                                                    | 是               | 否                                         | 1020   | 启用         | 生鲜称重测试商                  |
| 0           | 4,00                 | 2020-01-01           | 否                                                                                                    | 是               | 是                                         | 1021   | 启用         | 牛鲜称重测试商                  |
| 0           | 5.00                 | 2020-01-01           | 是                                                                                                    | 是               | 否                                         | 1022   | 启用         | 牛鲜称重测试商                  |
| 0           | 4 00                 | 2020-01-01           | 品                                                                                                    | 泉               | 杏                                         | 1023   | 启用         | 生鲜称重测试商                  |
| 0           | 2.00                 | 2020-01-01           | 品                                                                                                    | 品               | 香                                         | 1024   | 自用         | 牛鲜称重测试商                  |
| 0           | 2.00                 | 2020-01-01           | 長                                                                                                    | 品               | 西                                         | 1025   | 自田         | 生鲜麻重测试商                  |
| 0           | 5.00                 | 2020-01-01           | 長                                                                                                    | 品               | 西                                         | 1026   | 自田         | 生鲜麻重测试商                  |
| 0           | 4.00                 | 2020 01 01           | 長                                                                                                    | 見               | н<br>———————————————————————————————————— | 1020   | 自田         | 上町小玉切民间                  |
| Sheet       | 4 +                  | SWGW 01 01           |                                                                                                    |                 |                                           | ( incl |            | i me set ut see the ha   |

### 将通讯秤连接收银机

常见的通讯秤类型

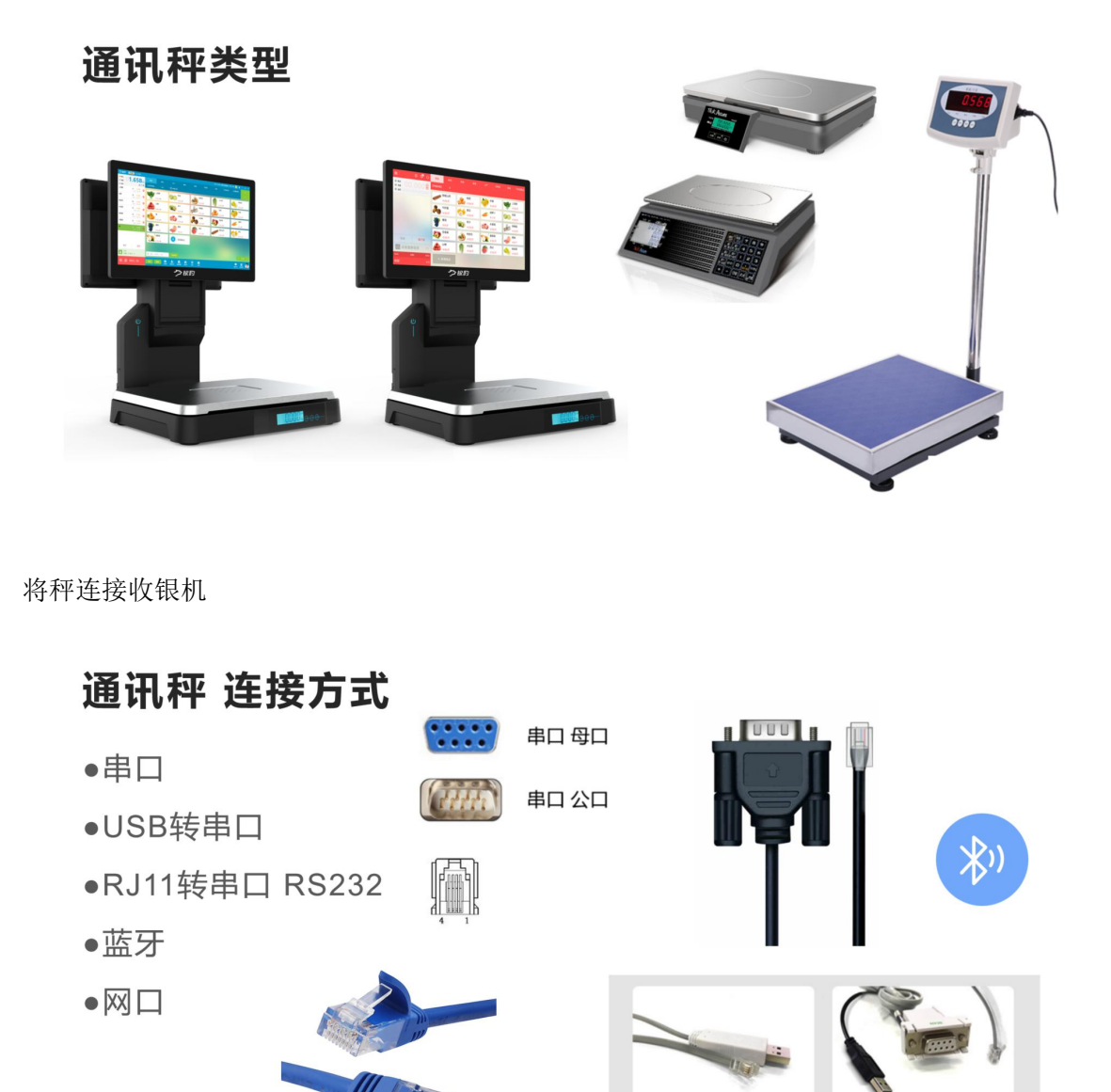

RS232接口+USB接口

USB接口通讯线

# 安卓平板收银通讯秤设置

访问银豹下载中心 <u>https://www.pospal.cn/downcenter.aspx</u> 下载安装 安卓 平板收银

| 「戦中心 振豹收振系统 ×                          | +<br>pal.cn/downcenter.aspx                      |                         |    |                    |                                  |                                  |                         | <b>ہ</b> – | 2 |
|----------------------------------------|--------------------------------------------------|-------------------------|----|--------------------|----------------------------------|----------------------------------|-------------------------|------------|---|
| 記                                      | 商城产品                                             | 方案                      | 案例 | 博客                 | 下载                               | 银豹学院                             | 登录                      | 免费注册       | Ð |
| 收银软件                                   | 更多软件                                             |                         | 微店 |                    | 资料下载                             | t                                | 用户手册下                   | 载          |   |
| <b>电脑</b>                              | <b>文银(支持触摸屏)</b><br><sup>9 2021-05-26</sup>      | == 下载正式版                |    | 美数<br>4.66.1       | <b>ઇ电脑收银(</b><br>2.568 2021-05-2 | 支持触摸屏)                           | III 下载Beta版             |            |   |
| 为门店管理者和收<br>本、PC触摸屏、V                  | 银员开发的收银软件。适用于POS—仰<br>/indows平板电脑。 <b>查看版本详情</b> | 机、店内、笔记                 |    | 银豹美发版是银<br>点独立开发的新 | 良豹针对美发行业清<br>新一代智能管店系统           | 鄂服务性、重店务管:<br>先。查看版本详情           | 理、会员及营销的特               |            |   |
| ≫ 下載新功能bet。<br>≫ 下載XP版本<br>(由于微软已停止XP射 | ● 下載AI (人脸识别、自助中<br>示支持,该版本已进入有限度谁护期,不再          | 女 <b>银)版本</b><br>新增功能!) |    |                    |                                  |                                  |                         | /          | / |
| <b>正餐</b> 日<br>4.66.3.60               | <b>电脑收银(支持触摸屏)</b><br>2 2021-05-31               | ≡ 下载Beta版               |    | ▶ 安雪               | <b>拿 平板收银</b><br>2021-05-14      |                                  | ●下载正式版                  |            |   |
| 适用于中/正督行」<br>化收银等多场暴方                  | 2、为门店提供便捷桌号管理、预约开<br>案的收银管理系统。 <b>查看版本详情</b>     | 台、分区厨打、简                |    | 为门店管理者、<br>板及安卓—体机 | 收银员、导购员开<br>几,需安卓5.0及以           | 开发的安卓平板收银,<br>上系统。 <b>查看版本</b> 设 | 。适用于各类安卓平<br>羊 <b>情</b> |            |   |
|                                        |                                                  |                         |    | 》下载安卓客!            | 显 》下!                            | 戰posin版本                         |                         |            |   |

登录账号和工号

收银端-点击左上角按钮打开【功能菜单】-【系统设置】-【外部设备】-【电子秤设置】

### 选择电子秤类型

| <  | 系统设置      |                                                                                                    | 外部设备       | 7 帮助                        |
|----|-----------|----------------------------------------------------------------------------------------------------|------------|-----------------------------|
|    | 通用设置      | USB小票打印机                                                                                                    | 电子秤类型 ×    | MULTHAU Z                   |
|    | 功能设置      | USB标签打印机                                                                                                    | Q 请输入关键词搜索 | 添加打印机 🥒                     |
|    | 收银小票机设置   | 串口设备                                                                                                    | ○ 不使用      |                             |
|    | 标签价签打印设置  | 串口打印机端口                                                                                                    | ○ 大华电子秤    | /dev/ttySerialPrinter 🖉     |
|    | 收银信启设置    | 串口打印机波特率                                                                                                    | ○ 顶尖电子秤    | 9600                        |
|    | UNICAL    | the state of the state of the s | ○ 迪宝电子秤    |                             |
|    |           | 串口核金机编口                                                                                                    | ○ 顶尖地磅秤    | /dev/ttySenaiLabeiPrinter 🖉 |
|    | 副屏设置      | 串口标签机波特率                                                                                                    | ○ 太航电子秤    | 9600 🖉                      |
| 10 | 账号管理与系统信息 | 串口LED客显端口                                                                                                    | ○ 收银秤一体机   | /dev/ttySerialLedDisplay 🖉  |
|    | 进入管理后台    | 客显波特率                                                                                                    | ○ 商通电子秤    | 2400 🗷                      |
|    |           | 串口电子秤端口                                                                                                    | ○ 恵民电子秤    | /dev/ttySerialScale 🖉       |
|    |           | 电子秤设置                                                                                                    |            |                             |
|    |           | 电子秤类型                                                                                                    |            | 银約电子秤 🖉                     |
|    |           | 开启称重单位换算                                                                                                    |            |                             |
|    |           | 电子秤条码设置                                                                                                    |            | FFWWWWWEEEEEC 🖉             |
|    |           | 内置打印机设置                                                                                                    |            |                             |
|    |           | 内置打印机类型                                                                                                    |            | L                           |
|    |           | 读卡器设置                                                                                                    |            |                             |

**注**:选择当前连接的电子秤类型,如果您的设备不在适配列表里,请联系厂商是否可以切换 适配列表的电子秤类型进行兼容使用。

### 选择串口电子秤端口

| < | 系统设置      |       |                   | 外部设 | 备 ⑦帮助                                 |
|---|-----------|-------|-------------------|-----|---------------------------------------|
|   | 通用设置      | #     | 口电子秤端口            | ×   | (day)(th CarielDrinker &              |
|   | 功能设置      |       | ) /dev/ttyUSB_PL0 |     | /dev/ttySenalPrinter Z                |
|   | 收银小票机设置   | 串口打   | ) /dev/ttySAC4    |     | 9600 🖉                                |
|   | 标签价签打印设置  | 串口标   | ) /dev/ttySAC3    |     | /dev/ttySerialLabelPrinter 🖉          |
|   | 此句信自识罢    | 串口标   | ) /dev/ttySAC2    |     | 9600 🗷                                |
|   | 收饭店芯皮直    | #DLE  | ) /dev/ttySAC1    |     | /dev/ttySerialLedDisplay 🖉            |
| • |           | 客显波   | ) /dev/ttySAC0    |     | 2400 🖉                                |
|   | 副屏设置      |       | ) /dev/ttyS3      |     | /dev/ttvSerialScale                   |
|   | 账号管理与系统信息 |       | ) /dev/ttyS0      |     | , ee, q <del>e</del> enaceae <u>e</u> |
|   | 进入管理后台    | 电子秤读  | ) /dev/ttyS2      |     |                                       |
|   |           | 电子秤类型 | /dev/ttv\$4       |     | 不使用 🖉                                 |
|   |           | 开启称重单 | 位换算               |     |                                       |
|   |           |       |                   |     |                                       |

注: 如果是通过 USB 转接线转串口连接,若此安卓系统有兼容,会在串口电子秤端口列表 生成一个 USB 或者 Usr 命名的串口。

|              |     | <b>B</b> ( | ) 果蔬       | 鲜肉            | 禽类 | 水产            | 熟食                                                                                                    | 豆制品         | 冻品 | 干货调味品        |
|--------------|-----|------------|------------|---------------|----|---------------|----------------------------------------------------------------------------------------------------|-------------|----|--------------|
| ● 稳定<br>● 净重 | .26 | 56         | 【称重换<br>算】 | +             |    |               |                                                                                                    |             |    |              |
| ● 连称         |     | 置零         |            | 铁棍山药<br>¥45/斤 |    | 比杷<br>¥ 20/斤  | が<br>¥                                                                                                    | P檬<br>35/斤  | Ŵ  | 上海青<br>¥35/斤 |
|              |     |            | 20         | 牛肝菌<br>¥20/斤  |    | 香瓜<br>¥ 35/斤  | 胡<br>~                                                                                                    | 1<br>1/斤    |    | 包菜<br>¥35/斤  |
|              |     |            | *          | 葡萄<br>¥8/斤    |    | ≱子<br>¥ 25/斤  | 水<br>《 《 》                                                                                                    | <蜜桃<br>20/斤 |    | 杏鲍菇<br>¥23/斤 |
| Ru 24        | 应   |            | Ø          | 百香果<br>¥35/斤  |    | 合密瓜<br>¥ 45/斤 | 本     ジェント     マート     マー     マート     マート | 酥梨<br>20/斤  |    | 蜜柚<br>¥8/个   |
| A 点击选择会      | 员   |            | 3          | 山楂<br>¥40/斤   |    | 大白菜<br>¥ 25/斤 | 一<br>で<br>¥                                                                                                    | 孤<br>23/斤   |    | 娃娃菜<br>¥35/斤 |
| 共0件 总额0      |     | 折          | 10 十 亲     | <b>所增商品</b>   |    |               |                                                                                                    |             |    |              |
| 收银           |     | ¥          | 0          |               |    |               |                                                                                                    |             |    |              |

注:如果不确定使用哪个端口,分别选择,然后返回收银界面,按压秤盘查看是否有称重读数进行确认。

### 主界面称重收银

| 1811          |     | <b>1</b> | Q         | 果蔬         | 鲜肉    | 禽类  | 水产    | 熟食 | 豆制品   | 冻品        | 干货调味品 |
|---------------|-----|----------|-----------|------------|-------|-----|-------|----|-------|-----------|-------|
| ● 稳定<br>● 净重  | .20 | 54       | 千克        | 【称重换<br>算】 | +     |     |       |    |       |           |       |
| ● 连称 去皮       |     | 置零       |           |            | 铁棍山药  |     | 枇杷    | 20 | 柠檬    |           | 上海青   |
| 01.牛肝菌        | 0.  | 266      | $\otimes$ | ALC: NO    | ¥45/斤 |     | ¥20/斤 |    | ¥35/斤 | T         | ¥35/斤 |
|               | 小计: | ¥ 5.32   |           | 8          | 牛肝菌   | 25  | 香瓜    | 1  | 胡萝卜   | 0         | 包菜    |
|               |     |          |           |            | ¥20/斤 | \$P | ¥35/斤 |    | ¥1/斤  |           | ¥35/斤 |
|               |     |          |           | 1          | 葡萄    |     | 李子    | 1  | 水蜜桃   |           | 杏鲍菇   |
|               |     |          |           |            | ¥8/斤  |     | ¥25/斤 |    | ¥20/斤 |           | ¥23/斤 |
|               |     |          |           | 2          | 百香果   | 1   | 哈密瓜   |    | 香酥梨   |           | 蜜柚    |
| 清空(1)         |     | 洼单       |           |            | ¥35/斤 | -   | ¥45/斤 |    | ¥20/斤 |           | ¥8/个  |
|               |     |          |           |            | 山楂    |     | 大白菜   |    | 西瓜    | A Charles | 娃娃菜   |
| △ 点击选择会       | 员   |          |           | e rote     | ¥40/斤 |     | ¥25/斤 |    | ¥23/斤 |           | ¥35/斤 |
| 共0.266件 总额5.3 | 2   |          | 折扣0       | + 新        | 行增商品  |     |       |    |       |           |       |
| 收银            |     | ¥        | 5.32      | 1 49       |       |     |       |    |       |           |       |

### 循环读秤(称重凑整)

称重时,点击商品图片或者点击已加入购物车商品,进入详情页面,可以进行循环读称,称 重凑整操作。

| 日名                                    |          |            | 果蔬 | 鲜肉  | Yate        | 8类  | 水产 第        | 故食         |              |    |             |
|---------------------------------------|----------|------------|----|-----|-------------|-----|-------------|------------|--------------|----|-------------|
| ◎ 稳定                                  |          |            |    | 娃娃  | 菜           |     | ×           |            |              |    |             |
| <ul> <li>净重</li> <li>连称 去皮</li> </ul> |          | 》<br>克<br> |    | ¥3  | <b>5</b> /斤 |     |             |            | 柠檬           |    | 上海青         |
| 01.胡萝卜                                | 1.4<br>¥ | <b>1</b>   | 数量 | t O | 1.4 😯       | 此商品 | 品不可赠送 🛛     | ) <b>/</b> | ¥35/斤        | P  | ¥35/斤       |
|                                       | 小计: ¥1.  |            | 现份 | Ì   | <b>35</b> 元 | 小计  | <b>49</b> 元 | <b>*</b>   | 胡萝卜<br>¥1/斤  | 80 | 包菜<br>¥35/斤 |
|                                       |          |            | 4  | 7   | 8           | 3   | 9           |            | 水蜜桃          |    | 杏鲍菇         |
|                                       |          |            |    | 4   | 5           | 5   | 6           |            | ¥20/斤        |    | ¥23/斤       |
|                                       |          |            | 2  | 1   | 2           | 2   | 3           | R          | 香酥梨<br>¥20/斤 |    | ·蜜柚<br>¥8/个 |
| 清空(1)                                 |          |            |    | 0   |             |     | $\boxtimes$ | 1          | 西瓜           |    | 娃娃菜         |
| □ 点击选择会员                              |          |            | é  |     |             |     |             | 2          | ¥23/斤        |    | ¥35/斤       |
| 共1.4件 总额1.4                           |          |            |    |     |             |     | 选好了         |            |              |    |             |
| 收银                                    |          | ¥1.4       |    |     |             |     |             |            |              |    |             |

循环读秤

| 日谷                                    |                  | 果蔬       | 鲜肉      | And the second second se | <b>繁</b> 类 | 水产                  | 熟食       |              |           |             |
|---------------------------------------|------------------|----------|---------|----------------------------------------------------------------------------------------------------|------------|---------------------|----------|--------------|-----------|-------------|
| <ul> <li>稳定</li> <li>0 地方</li> </ul>  |                  |          | 娃娃      | 菜                                                                                                    |            | >                   |          |              |           |             |
| <ul> <li>净重</li> <li>连称 去皮</li> </ul> | 置零               |          | ¥3      | <b>15</b> /斤                                                                                                    |            |                     |          | 柠檬           | <b>81</b> | 上海青         |
| 01.胡萝卜                                | <b>1.4</b><br>¥1 | <b>娄</b> | ₹量 ⊙ 1. | 642 🔂                                                                                                    | 此商品        | 品不可赠送 🛛             |          | ¥35/斤        | P         | ¥35/斤       |
|                                       | +: ¥1.4          | J        | 1价      | 35 元                                                                                                    | 小计         | 57.47 元             | <b>*</b> | 胡萝卜<br>¥1/斤  | 60        | 包菜<br>¥35/斤 |
|                                       |                  | 4        | 7       | 8                                                                                                    | 3          | 9                   |          | 水蜜桃          | -Be       | 杏鲍菇         |
|                                       |                  |          | 4       | 5                                                                                                    | 5          | 6                   |          | ¥20/斤        |           | ¥23/斤       |
|                                       |                  | 2        | 1       | 2                                                                                                    | 2          | 3                   |          | 香酥梨<br>¥20/斤 |           | ·蜜柚<br>¥8/个 |
| 清空(1)                                 |                  |          | 0       |                                                                                                    |            | $\langle X \rangle$ | 1        | 西瓜           |           | 娃娃菜         |
| □ 点击选择                                |                  | 4        |         |                                                                                                    |            |                     | P        | ¥23/斤        |           | ¥35/斤       |
| 共1.4件                                 |                  |          |         |                                                                                                    |            | 选好了                 |          |              |           |             |
| 收银                                    |                  |          |         |                                                                                                    |            |                     |          |              |           |             |

### 主界面称重凑整

当秤盘读数为 00.00 时,点击要称重的商品,此时商品进入主界面凑整

| 1811日                   |              |            | Q          | 果蔬               | 鲜肉                            | 禽类       | 水产           | 熟食  | 豆制品           | 冻品       | 干货调味品        |
|-------------------------|--------------|------------|------------|------------------|-------------------------------|----------|--------------|-----|---------------|----------|--------------|
| ● <sup>稳定</sup><br>● 净重 | ).00         |            | 你更读数<br>千克 | 为00.000时,主界<br>【 | <b>福点击商品</b><br>十             |          |              |     |               |          |              |
| ◎ <sup>连称</sup> 大白菜     |              | 小讨         | +¥0        | 8 此时 该商品:        | <sup>进入主界面称重凑整制</sup><br>铁棍山药 | اند<br>ا | 枇杷           | 201 | 宁檬            | ×2/      | 上海青          |
| 01.胡萝卜                  |              | 1.4<br>¥1  | •          | No.              | ¥45/斤                         |          | ¥20/斤        |     | ¥35/斤         | T        | ¥35/斤        |
|                         | 小计           | :¥1.4      |            | 8                | 牛肝菌                           | 20       | 香瓜           | i i | 胡萝卜           | 0        | 包菜           |
| 02.娃娃菜                  | 1            | .64<br>¥35 | •          |                  | ¥20/斤                         | 100 L    | ¥35/斤        |     | ¥1/斤          |          | ¥35/斤        |
|                         | 小计:          | ¥ 57.4     |            | *                | 葡萄<br>¥8/斤                    |          | 李子<br>¥25/斤  |     | 水蜜桃<br>¥20/斤  | -        | 杏鲍菇<br>¥23/斤 |
|                         |              |            |            | <b>E</b>         | 百香果<br>¥35/斤                  | ١        | 哈密瓜<br>¥45/斤 |     | 香酥梨<br>¥ 20/斤 |          | 蜜柚<br>¥8/个   |
| 清空(2)                   | 推            | 圭单         |            |                  | 山楂                            |          | 大白菜          | i 🚗 | 西瓜            | Ale-     | 娃娃菜          |
| □ 点击选择                  | 会员           |            |            | <u>A</u>         | ¥40/斤                         |          | ¥25/斤        |     | ¥23/斤         |          | ¥35/斤        |
| 共3.04件 总额               | <b>158.8</b> |            | 折扣0        | + ¥              | F.增商品                         |          |              |     | 点击 要称重的商品     | <b>a</b> |              |
| 收银                      |              | ¥          | 58.8       |                  |                               |          |              |     |               |          |              |

此时将商品放在秤盘进行称重,此时可以进行称重凑整,可以凑整重量或者小计。

| 88                      | II (1                   | ◎ 果蔬                 | 鲜肉                       | 禽类                 | 水产                  | 熟食          | 豆制品          | 冻品  | 干货调味品        |
|-------------------------|-------------------------|----------------------|--------------------------|--------------------|---------------------|-------------|--------------|-----|--------------|
| ● <sup>稳定</sup><br>● 净重 | ).242                   | 千<br>克 【称重换<br>算】    | +                        |                    |                     |             |              |     |              |
| ● 连称 大白菜                | 小计¥6                    | .05                  | 时进行称重凑整<br>[1]法接整重量或者总价/ | 小 <del>计</del> 👝 村 | 比杷                  | 20          | 柠檬           |     | 上海青          |
| 01.胡萝卜                  | <b>1.4</b>              | •                    | ¥45/斤                    |                    | ∉20/斤               |             | ¥35/斤        | T   | ¥35/斤        |
| 02.娃娃菜                  | 小计: ¥1.4<br><b>1.64</b> | . %                  | 牛肝菌<br>¥20/斤             |                    | 昏瓜<br>≨35/斤         | 1           | 胡萝卜<br>¥1/斤  | 00  | 包菜<br>¥35/斤  |
|                         | ¥35<br>小计:¥57.4         | 200                  | 葡萄                       | <u> </u>           | ≥子                  |             | 水蜜桃          | R.  | 杏鲍菇          |
|                         |                         | 1                    | ¥8/斤                     |                    | ∉25/斤               |             | ¥20/斤        | 000 | ¥23/斤        |
|                         |                         | 8                    | 百香果<br>¥35/斤             |                    | <b>}密瓜</b><br>∉45/斤 | 1           | 香酥梨<br>¥20/斤 |     | 蜜柚<br>¥8/个   |
| 清空(2)                   | 挂单                      |                      | 山楂                       |                    | 七日立                 |             | 西瓜           |     | 娃娃莖          |
| ○ 点击选择:                 | 会员                      |                      | ¥40/斤                    |                    | ∉25/斤               |             | ¥23/斤        |     | ¥35/斤        |
| 共3.04件 总额               | 58.8 <del>1</del>       | 所扣0 十 当              | 新博商品                     |                    |                     |             |              |     |              |
| 收银                      | ¥ 5                     | 8.8                  |                          |                    |                     |             |              |     |              |
| 再次点击此商                  | 雨品,将当                   | 前称重凑                 | 整商品加                     | 入购物车               | i .                 |             |              |     |              |
| 部(                      | 0                       | Q 果蔬                 | 鲜肉                       | 禽类                 | 水产                  | 熟食          | 豆制品          | 冻品  | 干货调味品        |
| ● <sup>稳定</sup><br>◎ 净重 | .642                    | 千<br>克<br>【称重换<br>算】 | +                        |                    |                     |             |              |     |              |
| ● 连称                    |                         |                      | 铁棍山药                     | <b>A t</b>         | 比杷                  | 20          | 柠檬           |     | 上海青          |
| 01.胡萝卜                  | <b>1.4</b><br>¥1        | •                    | ¥45/斤                    |                    | ≨20/斤               |             | ¥35/斤        | T   | ¥35/斤        |
|                         | 小计: ¥1.4                |                      | 牛肝菌                      |                    | <b>季瓜</b>           | 1           | 胡萝卜          | 00  | 包菜           |
| 02.娃娃菜                  | ¥35                     |                      | ¥ 20//T                  |                    | ≨35//⊤              |             | ¥ 1//T       |     | ¥ 35//T      |
| 03.大白菜                  | 1.642                   | - 💇                  | 葡萄<br>¥8/斤               |                    | 斧子<br>≨25/斤         |             | 水蜜桃<br>¥20/斤 | 800 | 否鲍姑<br>¥23/斤 |
|                         | ¥25<br>小计:¥41.05,       |                      | 百香里                      |                    | 合密瓜                 | Stra 1      | 香酥型          |     | 密柚           |
|                         |                         | 这个商                  | 品加入购物车<br>¥35//T         |                    | ¥45/斤               | -2          | ¥20/斤        |     | ¥8/个         |
| 清空(3)                   | 挂单                      |                      | 山楂                       | 7                  | 「「「「「」」             |             | 西瓜           | 1   | 娃娃菜          |
| 0 占土洪极                  |                         | 400400               |                          |                    | 05/5                | Carrier V   |              |     |              |
| 《 泉田処拜:                 | 会员                      |                      | ¥40//⊤                   |                    | £25/JT              |             | ¥23//T       |     | ¥35/斤        |
| 共4.682件 总额:             | 会员 8<br>99.85 非         |                      | ¥40/斤                    |                    | ¥ 25/IT             | <b>①</b> 再次 | ¥23/斤        |     | ¥35/开        |

### 称重换算

开启称重单位换算功能 收银端-点击左上角按钮打开【功能菜单】-【系统设置】-【外部设备】-【电子秤设置】

|           | 外部设备                                                                                                    | ⑦ 帮助                                                                                                    |
|-----------|----------------------------------------------------------------------------------------------------|----------------------------------------------------------------------------------------------------|
| 串口LED客显端口 | /dev/ttySerialLedD                                                                                                    | isplay 🖉                                                                                                    |
| 客显波特率     |                                                                                                    | 2400 🖉                                                                                                    |
| 串口电子秤端口   | /dev/tty                                                                                                    | ISAC1 🖉                                                                                                    |
| 电子秤设置     |                                                                                                    |                                                                                                    |
| 电子秤类型     | 中科英泰毛                                                                                                    | 电子秤 🖉                                                                                                    |
| 开启称重单位换算  |                                                                                                    | -                                                                                                    |
| 电子秤称重单位   |                                                                                                    | 公斤(2)                                                                                                    |
| 中子现象和设置   | EEVAAAAAAAJEE                                                                                                    |                                                                                                    |
| вултяница |                                                                                                    |                                                                                                    |
| 内置打印机设置   |                                                                                                    |                                                                                                    |
| 内置打印机类型   |                                                                                                    | R                                                                                                    |
|           | 串口LED客显端口           客显波特率           串口电子秤端口           电子秤设置           电子秤类型           中子秤称重单位换算           电子秤称重单位           电子秤称重单位           电子秤称重单位           电子秤称重单位           电子秤称重单位 | 中口LED客显端口       /dev/ttySerialLedD         客显波特率       /dev/ttySerialLedD         审口电子秤端口       /dev/tty         电子秤设置       /dev/tty         电子秤类型       中科类素電         开启称重单位换算 |

称重界面根据商品设置商品资料单位进行换算。 支持单位:斤、两、克、千克、kg、g、磅、lbs

| <u> 入川十匹・</u> /                              |                           | 1 741      | <b>いらい らい</b> 門へ | , 105 |                |    |        |                                                                                                    |       |
|----------------------------------------------|---------------------------|------------|------------------|-------|----------------|----|--------|----------------------------------------------------------------------------------------------------|-------|
|                                              | 🗉 🗳 Q                     | 果蔬         | 鲜肉               | 禽类    | 水产             | 熟食 | 豆制品    | 冻品                                                                                                    | 干货调味品 |
| <ul> <li>● 稳定</li> <li>● 净重</li> </ul>       | 1.406 🗄                   | 【称重换<br>算】 | +                |       |                |    |        |                                                                                                    |       |
| <ul> <li>● 连称 去皮</li> <li>○1 辛日 ⊑</li> </ul> | <br>2.812                 | 8          | 商品-千克<br>X1/壬克   | 8     | 商品-斤<br>X1/斤   | 8  | 商品-lbs | Barrier Barrier Barrie | i品-kg |
| 01.16900-71                                  | ¥1<br>小计:¥2.81            | (C)        | 商品-两             | Ŵ     | + 1//T<br>商品-克 |    | 育品-g   | +<br>×:+                                                                                                    | 前来 日  |
| 02.商品-两                                      | 28.12<br>¥1<br>小计: ¥28.12 | XIIX       | ¥1/两             |       | ¥1/克           |    | ¥ 1/g  |                                                                                                    |       |
| 03.商品-克                                      | 1406<br>¥1                |            |                  |       |                |    |        |                                                                                                    |       |
| 04.商品-lbs                                    | 3.1                       |            |                  |       |                |    |        |                                                                                                    |       |
| 清空(4)                                        | 挂单                        |            |                  |       |                |    |        |                                                                                                    |       |
| ▲ 点击选择                                       | 会员 四                      |            |                  |       |                |    |        |                                                                                                    |       |
| 收银                                           | ¥ 1440.03                 |            |                  |       |                |    |        |                                                                                                    |       |

### 连续称重

开启连续称重模式

|                                             |                |              |                     |                |                                              |                         |         | 干货调味品       |
|---------------------------------------------|----------------|--------------|---------------------|----------------|----------------------------------------------|-------------------------|---------|-------------|
|                                             | 千 【称重换<br>克 算】 | ! 提示         |                     |                |                                              |                         |         |             |
| <ul> <li>连称</li> <li>① 点击【连称】指示灯</li> </ul> |                | 是否开<br>需取下   | 启连秤模式? 连<br>商品,连续放入 | 续秤重模式无<br>商品取重 | <b>∛</b> €• <sup>₹</sup>                     | 3勒叶<br>48/斤             | 葱<br>¥  | 浅<br>35/斤   |
|                                             |                | 100/1        | 取消                  | 确定<br>- +      | 序<br>(2) 确定                                  | 环椒<br>(35/斤<br>开启连续称重模式 | th<br>¥ | i皮<br>8/斤   |
|                                             | -              | 咖喱叶<br>¥40/斤 |                     | 始蜊干<br>¥ 40/斤  | が<br>(注) (注) (注) (注) (注) (注) (注) (注) (注) (注) | 5干海参<br>35/斤            | #<br>*  | 渍海参<br>35/斤 |
|                                             | 30             | 大蒜<br>¥35/斤  |                     | 眼鱼干<br>¥48/斤   | ¥                                            | 2005/斤                  |         |             |
| 取单 客户单                                      |                |              |                     |                |                                              |                         |         |             |
| A 点击选择会员 E                                  |                |              |                     |                |                                              |                         |         |             |
| 共0件 总额0 折                                   |                |              |                     |                |                                              |                         |         |             |
| 收银                                          | ¥0             |              |                     |                |                                              |                         |         |             |

### 连续称重操作步骤

1. 点选称重第一个商品加入购物车列表

|                                                |      |      |           |     | 牙  | 見蔬 | 鲜肉                              | 褶                | 業   | 水产                  | 熟食 |        |            |           |            |  |
|------------------------------------------------|------|------|-----------|-----|----|----|---------------------------------|------------------|-----|---------------------|----|--------|------------|-----------|------------|--|
| <ul> <li>稳定</li> <li>净重</li> <li>连利</li> </ul> | E 01 | 1.30 | <b>68</b> |     |    |    | 海蛎 <sup>:</sup><br>¥ <b>8</b> / | 干<br>/斤          |     |                     | ×  | 罗      | 勒叶         |           | 葱头         |  |
|                                                |      |      |           |     | X  | 数量 | Θ:                              | 2.8 😗            | 此商品 | 品不可赠送 🛛             |    | ¥      | 48/斤       |           | ¥35/斤      |  |
|                                                |      |      |           |     | C. | 现价 |                                 | <mark>8</mark> 元 | 小计  | 22.4                | π  | 麻<br>¥ | 湖<br>35/斤  | <u></u>   | 虾皮<br>¥8/斤 |  |
|                                                |      |      |           |     | A  | 7  |                                 | 8                | 1   | 9                   | 1  | 冻      | 干海参        | 11        | 盐渍海参       |  |
|                                                |      |      |           |     | 0  | 4  |                                 | 5                | i   | 6                   |    | ¥      |            | <b>~~</b> | ¥35/斤      |  |
|                                                |      |      |           |     |    | 1  |                                 | 2                |     | 3                   |    | 花<br>¥ | .胶<br>35/斤 |           |            |  |
|                                                |      |      |           |     |    | 0  |                                 |                  |     | $\langle X \rangle$ |    |        |            |           |            |  |
| 8                                              |      |      |           |     |    |    |                                 |                  |     |                     |    |        |            |           |            |  |
| 共0件                                            |      |      |           | 折扣0 |    |    |                                 |                  |     | 选好了                 |    |        |            |           |            |  |
| 收银                                             |      |      |           |     |    |    |                                 |                  |     |                     |    |        |            |           |            |  |

2. 上一个商品称重加入购物车后,不需要将商品从秤盘取下,此时称重读数为0,可以直 接称重第二个商品

| 11 II II II II II II II II II II II II I                                                       | 果蔬                      | 鲜肉                             | 禽类 | 水产            | 熟食 | 豆制品            | 冻品                                                                                                    | 干货调味品         |
|------------------------------------------------------------------------------------------------|-------------------------|--------------------------------|----|---------------|----|----------------|----------------------------------------------------------------------------------------------------|---------------|
| <ul> <li>● 稳定</li> <li>● 净重</li> <li>● 净重</li> <li>● 净重</li> <li>● 净重</li> <li>● 净重</li> </ul> | 【称重换<br>算】<br>2 称重 变为 0 | +                              |    |               |    |                |                                                                                                    |               |
| 01.海蛎干         2.8<br>¥8                                                                       |                         | 海蛎十<br>¥8/斤                    |    | 墨鱼十<br>¥ 8/斤  | ** | 罗勒叶<br>¥48/斤   |                                                                                                    | &头<br>≨35/斤   |
| 小计:¥22.4 ① 加入购物年,当<br>此时程读数为0.                                                                 | 前商品不需要从秤盘<br>继续称重下一个商   | 干贝<br>敏尔5 <mark>/个</mark><br>品 |    | 战鱼干<br>¥16/斤  |    | 麻椒<br>¥35/斤    | ting the second second | 下皮<br>∉8/斤    |
|                                                                                                | -                       | 咖喱叶<br>¥40/斤                   |    | 合蜊干<br>¥ 40/斤 |    | 东干海参<br>¥ 35/斤 | <b>//</b>                                                                                                    | 盐渍海参<br>∉35/斤 |
|                                                                                                |                         | 大蒜<br>¥35/斤                    |    | 艮鱼干<br>¥ 48/斤 |    | 花胶<br>¥35/斤    | 十新                                                                                                    | 增商品           |
| 清空(1) 挂单                                                                                       |                         |                                |    |               |    |                |                                                                                                    |               |
| □ 点击选择会员 □□                                                                                    |                         |                                |    |               |    |                |                                                                                                    |               |
| 共2.8件 总额22.4 折扣0                                                                               |                         |                                |    |               |    |                |                                                                                                    |               |
| 收银 ¥22.4                                                                                       |                         |                                |    |               |    |                |                                                                                                    |               |

3. 称重下一个商品,点击加入购物车

| 日谷                                    |           | 果   | 蔬     | 鲜肉           | 생만               | 業   | 水产                  | 熟食 |             |      |            |
|---------------------------------------|-----------|-----|-------|--------------|------------------|-----|---------------------|----|-------------|------|------------|
| 稳定                                    |           | ſ   | Sign. | 墨鱼           | Ŧ                |     |                     | ×  |             |      |            |
| <ul> <li>净重</li> <li>连称 去皮</li> </ul> | 置零        | 6   |       | ¥ <b>8</b> / | ГF               |     |                     |    | 罗勒叶         | - nd | 葱头         |
| 01.海蛎干                                | 2.8<br>¥8 | No. | 数量    | ⊖ 3.2        | 72 😌             | 此商品 | 不可赠送 🛛              |    | ¥48/斤       |      | ¥35/斤      |
|                                       | ¥ 22.4    | ę   | 现价    |              | <mark>8</mark> 元 | 小计  | <b>26.176</b> 元     |    | 麻椒<br>¥35/斤 |      | 虾皮<br>¥8/斤 |
|                                       |           | X   | 7     |              | 8                |     | 9                   |    | 冻干海参        | 112  | 盐渍海参       |
|                                       |           |     | 4     |              | 5                | ;   | 6                   |    | ¥35/斤       | ~    | ¥35/斤      |
|                                       |           | d   | 1     |              | 2                |     | 3                   |    | 花胶<br>¥35/斤 |      |            |
| 清空(1)                                 |           |     | 0     |              |                  |     | $\langle X \rangle$ |    |             |      |            |
| ○ 点击选择                                |           |     |       |              |                  |     |                     |    |             |      |            |
| 共2.8件 ;                               |           |     |       |              |                  |     | 选好了                 |    |             |      |            |
| 收银                                    |           |     |       |              |                  |     |                     |    |             |      |            |

称重读数再次变为0,可以再次称重下一个商品,无需将商品从秤盘取下。

| 82                      |      | <b>B</b>   | Q         | 果蔬         | 鲜肉    | 禽类    | 水产     | 熟食                 | 豆制品    | 冻品        | 干货调味品 |
|-------------------------|------|------------|-----------|------------|-------|-------|--------|--------------------|--------|-----------|-------|
| ● <sup>稳定</sup><br>● 净重 | .0   | 00         | 千克        | 【称重换<br>算】 | +     |       |        |                    |        |           |       |
| 🥚 连称 🛛 去皮               |      | 置零         |           |            | 海蛎干   |       | 墨鱼干    | 3400 <sup>13</sup> | 罗勒叶    | -         | 葱头    |
| 01.海蛎干                  |      | 2.8<br>¥8  | •         |            | ¥8/斤  |       | ¥ 8/斤  |                    | ¥ 48/斤 |           | ¥35/斤 |
|                         | 小计   | ¥ 22.4     |           |            | 干贝    | 1     | 就鱼干    | AND I              | 麻椒     | ALC: S    | 虾皮    |
| 02.墨鱼干                  | 0    | 4/2.<br>¥8 | $\otimes$ |            | ¥35/个 |       | ¥16/斤  | ADR. AND           | ¥35/斤  | in a fund | ¥8/斤  |
|                         | 小计   | :¥3.78     |           | - Marian   | 咖喱叶   | 100 H | 合蜊干    | × ,                | 东干海参   | 1         | 盐渍海参  |
|                         |      |            |           | S) The     | ¥40/斤 |       | ¥ 40/斤 |                    | ¥35/斤  | <i>•</i>  | ¥35/斤 |
|                         |      |            |           | And -      | 大蒜    | 1     | 很鱼干    |                    | 花胶     | (十)       | ·增商品  |
| 清空(2)                   |      | 挂单         |           |            | ¥35/斤 |       | ¥ 48/斤 | 0                  | ¥35/斤  |           |       |
|                         |      | ) <b>-</b> |           |            |       |       |        |                    |        |           |       |
| △ 点击选择会                 | 员    |            |           |            |       |       |        |                    |        |           |       |
| 共3.272件 总额26            |      |            |           |            |       |       |        |                    |        |           |       |
| 收银                      |      | ¥2         | 6.18      |            |       |       |        |                    |        |           |       |
| 4. 依次分别                 | 耳称 ] | 重下         | 一个        | 商品         |       |       |        |                    |        |           |       |

| 日舎                                      |             | 果蔬   | 鲜肉               | 饆    | 美   | 水产                  | 熟食    |             |   |     |
|-----------------------------------------|-------------|------|------------------|------|-----|---------------------|-------|-------------|---|-----|
|                                         |             |      | 麻椒               |      |     | ×                   |       |             |   |     |
| <ul> <li>净重</li> <li>● 连称 去皮</li> </ul> | .UUU<br>置零  |      | ¥35              | 5/斤  |     |                     |       | 罗勒叶         | 葱 | 头   |
| 01.海蛎干                                  | 2.8<br>¥8   | 数量   | O.3 <sup>-</sup> | 16 🔂 | 此商品 | 不可赠送 🛛              |       | ¥48/斤       | ¥ |     |
|                                         | 小计: ¥22.4   | 💋 现价 |                  | 35 元 | 小计  | 11.06 元             |       | 麻椒          | 虾 | 皮   |
| 02.墨鱼干                                  | 0.472<br>¥8 | R    |                  |      |     |                     |       | ¥35/斤       | ¥ |     |
|                                         | 小计: ¥3.78   | A    | 7                | 8    | }   | 9                   | 1     | 冻干海参        | 盐 | 渍海参 |
|                                         |             |      | 4                | 5    | 5   | 6                   |       | ¥35/斤       | ¥ |     |
|                                         |             | 2    | 1                | 2    | 2   | 3                   | - and | 花胶<br>¥35/斤 |   |     |
| 清空(2)                                   |             |      | 0                |      |     | $\langle X \rangle$ |       |             |   |     |
| 风 点击选择会                                 |             |      |                  |      |     |                     |       |             |   |     |
| 共3.272件 总额26.1                          |             |      |                  |      |     | 选好了                 |       |             |   |     |
| 收银                                      |             |      |                  |      |     |                     |       |             |   |     |

最后收银收款!

# 支持称重的界面

### 主界面称重收银

主界面点选商品,实时读取秤称重重量收银,支持实时单位换算,循环读秤称重凑整。

| 8                                      |      |           | Q    | 果蔬         | 鲜肉    | 禽类       | 水产     | 熟食        | 豆制品   | 冻品     | 干货调味品 |
|----------------------------------------|------|-----------|------|------------|-------|----------|--------|-----------|-------|--------|-------|
| <ul> <li>● 稳定</li> <li>● 净重</li> </ul> | .6:  | 36        | 千克   | 【称重换<br>算】 | +     |          |        |           |       |        |       |
| ● 连称 去皮                                |      | 置零        |      |            | 海蛎干   |          | 墨鱼干    | Sto       | 罗勒叶   |        | 葱头    |
| 01.海蛎干                                 |      | 2.8<br>¥8 | 0    |            | ¥8/斤  |          | ¥ 8/斤  |           | ¥48/斤 |        | ¥35/斤 |
|                                        | 小计:  | ¥22.4     |      | 1          | 干贝    | 18 Mar 1 | 扰鱼干    | ALL ST    | 麻椒    | A RES  | 虾皮    |
|                                        |      |           |      |            | ¥35/个 |          | ¥16/斤  |           | ¥35/斤 | A Star | ¥8/斤  |
|                                        |      |           |      | - Aller    | 咖喱叶   |          | 合蜊干    | <u>()</u> | 东干海参  | 112    | 盐渍海参  |
|                                        |      |           |      | - The      | ¥40/斤 |          | ¥ 40/斤 | S.        | ¥35/斤 |        | ¥35/斤 |
|                                        |      |           |      | And        | 大蒜    |          | 眼鱼干    |           | 花胶    | + ¥    | 一個商品  |
| 注应(1)                                  |      | ++ 24     |      |            | ¥35/斤 |          | ¥ 48/斤 | C         | ¥35/斤 | 1 39   |       |
| 洞空(T)                                  | 1    | 注甲        |      |            |       |          |        |           |       |        |       |
| ○ 点击选择:                                | 会员   |           |      |            |       |          |        |           |       |        |       |
| 共2.8件 总额                               | 22.4 |           |      |            |       |          |        |           |       |        |       |
| 收银                                     |      | ¥         | 22.4 |            |       |          |        |           |       |        |       |

### 称重退货

退货进入退款模式,支持实时读取称重的重量,支持实时单位换算重量。

| 〈 退货                                          | 果蔬         | 鲜肉    | 禽类 | 水产    | 熟食  | 豆制品   | 冻品  | 干货调味品 |
|-----------------------------------------------|------------|-------|----|-------|-----|-------|-----|-------|
| ● <sup>8</sup> 定<br>● <sup>9</sup> 重 01.400 五 | 【称重换<br>算】 |       |    |       |     |       |     |       |
| ● 连称 去皮 置零                                    |            | 铁棍山药  |    | 枇杷    | 201 | 宁檬    |     | 上海青   |
| 01.枇杷 2.8 e                                   | all a      | ¥45/斤 |    | ¥20/斤 |     | ¥35/斤 | T   | ¥35/斤 |
| 小计:¥56                                        | 8          | 牛肝菌   |    | 香瓜    | i i | 胡萝卜   | 00  | 包菜    |
|                                               |            | ¥20/斤 |    | ¥35/斤 |     | ¥1/斤  |     | ¥35/斤 |
|                                               | 1          | 葡萄    |    | 李子    | 2   | 水蜜桃   |     | 杏鲍菇   |
|                                               |            | ¥8/斤  |    | ¥25/斤 |     | ¥20/斤 |     | ¥23/斤 |
|                                               |            | 百香果   | 1  | 哈密瓜   | 1   | 香酥梨   |     | 蜜柚    |
| · · · · · · · · · · · · · · · · · · ·         |            | ¥35/斤 | 9  | ¥45/斤 |     | ¥20/斤 |     | ¥8/个  |
| /月工(1)                                        |            | 山楂    |    | 大白菜   | j i | 西瓜    | de- | 娃娃菜   |
| △ 点击选择会员 四                                    | 900        | ¥40/斤 |    | ¥25/斤 |     | ¥23/斤 |     | ¥35/斤 |
| 共2.8件 总额56 折扣0                                |            |       |    |       |     |       |     |       |
| 退货 ¥56                                        |            |       |    |       |     |       |     |       |

点选商品图片,或者点选购物车商品,可以进入循环读秤,操作称重凑整

| 〈 退货                                          |    |                |   | 果蔬 | 鲜肉       | 禽           | 类   | 水产                  | 熟食  |              |     |              |
|-----------------------------------------------|----|----------------|---|----|----------|-------------|-----|---------------------|-----|--------------|-----|--------------|
| <ul><li>稳定</li><li>净重</li></ul>               |    |                |   | Z  | 枇杷<br>¥2 | <b>0</b> /斤 |     | ×                   |     |              |     |              |
| <ul><li><sup>连称</sup></li><li>01.枇杷</li></ul> | 去皮 | 置零<br>2.8 C    |   | 数量 | Θ        | 2.8 🔂       | 此商品 | 不可赠送 🛛              |     | 柠檬<br>¥35/斤  | Y   | 上海青<br>¥35/斤 |
|                                               |    | ¥20<br>小计: ¥56 |   | 现价 |          | <b>20</b> 元 | 小计  | 56 元                | t.  | 胡萝卜<br>¥1/斤  | 800 | 包菜<br>¥35/斤  |
|                                               |    |                |   | 7  |          | 8           |     | 9                   |     | 水蜜桃          | .8. | 杏鲍菇          |
|                                               |    |                |   | 4  |          | 5           |     | 6                   |     | ¥20/斤        |     | ¥23/斤        |
|                                               |    |                | 2 | 1  |          | 2           |     | 3                   |     | 省酥架<br>¥20/斤 | -   | 重佃<br>¥8/个   |
|                                               |    |                |   | 0  |          |             |     | $\langle X \rangle$ | Ð   | 西瓜           |     | 娃娃菜          |
| я<br>К                                        |    |                | 2 |    |          |             |     |                     | · · | ¥23/斤        |     | ¥35/斤        |
| 共2.8件                                         |    |                |   |    |          |             |     | 修改                  |     |              |     |              |
| 退货                                            |    |                |   |    |          |             |     |                     |     |              |     |              |

### 称重调货

调货支持读取称重重量和实时称重单位换算。

| 品名              | 数量  | 【称重: | 柠檬 库存: 0     | )      |                   | ×              |     |              |                                       |                 |
|-----------------|-----|------|--------------|--------|-------------------|----------------|-----|--------------|---------------------------------------|-----------------|
|                 |     |      | <sub>数</sub> | 8      | <sup>≇</sup><br>F | ≌位<br><b>←</b> |     | 比杷<br>军存: 0  |                                       | ·海青<br>·存: 0    |
|                 |     | 00   | 1<br>4       | 2<br>5 | 3<br>6            | 删除             | × k | 圭娃菜<br>隼存: 0 | ab a a                                | 鲍菇              |
|                 |     |      | 7            | 8      | 9                 | 确<br>定         |     | 百香果<br>库存: 0 | 着<br>库                                | ·<br>萄<br>·存: 0 |
|                 |     |      | 山煊<br>库存:0   |        | 学于<br>库存:         | 0              |     | 昏瓜<br>军存: 0  |                                       | 密瓜<br>存: 0      |
|                 |     |      | 西瓜<br>库存: 0  | Ć      | <b>水蜜</b><br>库存:  | ЫК<br>О        |     | 昏酥梨<br>车存: 0 | a a a a a a a a a a a a a a a a a a a | 袖<br>存: 0       |
| ■ 打印标签          |     |      |              |        |                   |                |     |              |                                       |                 |
| 0 0 0<br>款 件 总计 | 下一步 |      |              |        |                   |                |     |              |                                       |                 |

### 称重进货

进货支持读取称重重量和实时称重单位换算。

| 〈 进货          |      |    |        |                      |                  |                     |                    |    |             |       |               |
|---------------|------|----|--------|----------------------|------------------|---------------------|--------------------|----|-------------|-------|---------------|
| 品名            |      | 数量 | 【称重: # | <b>批把</b> 库存:0       |                  |                     | ×                  |    |             |       |               |
|               |      |    |        | <sub>数量</sub><br>2.8 | 进货价<br><b>10</b> |                     | <sup>单位</sup><br>斤 | 8  | 枇杷<br>¥20/斤 | *     | 上海青<br>¥ 35/斤 |
|               |      |    |        | 1                    | 2                | 3                   | 删除                 |    | 娃娃菜         |       | 本䲟菇           |
|               |      |    | -      | 4                    | 5                | 6                   |                    |    | ¥35/斤       | 200 · | ¥23/斤         |
|               |      |    | 80     | 7                    | 8                | 9                   | 确<br>定             |    | 百香果         | 1     | 前萄            |
|               |      |    |        |                      | 0                | $\overline{\times}$ |                    |    | ¥ 35/∏      |       | ¥ 8/ <i>∏</i> |
|               |      |    |        | 叫楦<br>¥40/斤          | <b>A</b>         | 学于<br>¥25           |                    | ¢, | 香瓜<br>¥35/斤 |       | 音密瓜<br>¥ 45/斤 |
|               |      |    |        | 西瓜                   | 1                | 水蜜                  | 桃                  | 20 | 香酥梨         |       | 蜜柚            |
|               |      |    |        | ¥23/斤                |                  | ¥ 20                |                    |    | ¥20/斤       |       | ¥8/个          |
| Ŧ             | 打印标签 |    |        |                      |                  |                     |                    |    |             |       |               |
| <b>0</b><br>款 |      |    |        |                      |                  |                     |                    |    |             |       |               |

## 称重盘点

盘点支持读取称重重量和实时称重单位换算。

| 〈 盘点    |     |     |      |             |                    |                     |               |   |          |            |     |
|---------|-----|-----|------|-------------|--------------------|---------------------|---------------|---|----------|------------|-----|
| 品名      | 原库存 | 变更  | 【称重注 | 铁棍山药        | 原库存: 0             |                     | ×             | : |          |            |     |
| 01.铁棍山药 | 0   | 0 🚫 |      | 2           | <sup>量</sup><br>.8 |                     | <sup>单位</sup> |   | 枇杷       |            | :海青 |
|         |     |     |      | 1           | 2                  | 3                   | 删除            | - | 0<br>    | <b>し</b> 合 | 鲍菇  |
|         |     |     | a c  | 4           | 5                  | 6                   |               |   |          | 0          |     |
|         |     |     | 2    | 7           | 8<br>0             | 9                   | 确<br>定        | Ó | 百香果<br>0 |            | 菌   |
|         |     |     | Å    | 山<br>他<br>0 |                    | <del>ت</del> ع<br>0 | ÷Ŧ            | Ó | 香瓜<br>0  |            | 密瓜  |
|         |     |     | 6    | 西瓜<br>0     |                    | が<br>0              | 蜜桃            | 0 | 香酥梨<br>0 |            | 袖   |
| Ĩ       |     |     |      |             |                    |                     |               |   |          |            |     |
| 下一步     |     |     |      |             |                    |                     |               |   |          |            |     |

## 称重报损

报损支持读取称重重量和实时称重单位换算。

| 〈 报损   |    |     |               |     |     |                    |                                                                                                    |                  |          |               |
|--------|----|-----|---------------|-----|-----|--------------------|----------------------------------------------------------------------------------------------------|------------------|----------|---------------|
| 品名     | 数量 | 【称重 | <b>二海青</b> 库存 | : 0 |     | ×                  |                                                                                                    |                  |          |               |
|        |    |     | 数量<br>2.8     | 8   |     | <sup>单位</sup><br>斤 | 8                                                                                                    | 枇杷<br>¥20/斤      | *        | 上海青<br>¥35/斤  |
|        |    |     | 1             | 2   | 3   | 删除                 |                                                                                                    | 娃娃菜              |          | 5 䲟菇          |
|        |    | SX. | 4             | 5   | 6   |                    |                                                                                                    | ¥35/斤            | 200 ·    | ¥23/斤         |
|        |    | 2   | 7             | 8   | 9   | 确<br>定             | Rà                                                                                                    | 百香果              | <b>*</b> | 南萄            |
|        |    |     |               | 0   | ×   |                    |                                                                                                    | ¥35//⊤           |          | ¥ 8//⊤        |
|        |    |     | 叫楦<br>¥40/斤   |     | ¥   | 子<br>25/斤          | Contraction of the second second seco | 香瓜<br>¥35/斤      |          | 合密瓜<br>¥ 45/斤 |
|        |    |     | 西瓜            |     | 水蜜桃 |                    | *                                                                                                    | 香酥梨              |          | 蜜柚            |
| 暂无报损商品 |    |     | ¥ 23/ /Ţ      |     | •   | 20/7               |                                                                                                    | ¥ 20/ <i>1</i> T |          |               |
| 下一步    |    |     |               |     |     |                    |                                                                                                    |                  |          |               |

## 称重打印预包装

称重打印预包装,称重单位换算重量。

| < 预包装打印                                                                                  | ۲  | 果蔬                                                                                                    | 鲜肉             | 禽类       | 水产           | 熟食         | 豆制品         | 冻品 | 干货调味品        |
|------------------------------------------------------------------------------------------|----|----------------------------------------------------------------------------------------------------|----------------|----------|--------------|------------|-------------|----|--------------|
| <ul> <li><sup>● 82</sup></li> <li><sup>● 9</sup>/<sub>2</sub></li> <li>01.400</li> </ul> | 千克 | 【称重换<br>算】                                                                                                    |                |          |              |            |             |    |              |
| 去皮 置零 品名 大白菜                                                                             |    | final states of the states of the states of | 跌棍山药<br>¥ 45/斤 | 6        | 柠檬<br>¥35/斤  |            | t杷<br>[20/斤 | Y  | 上海青<br>¥35/斤 |
| 单价 ¥25/斤                                                                                 |    |                                                                                                    | 包菜<br>¥ 35/斤   |          | 大白菜<br>¥25/斤 | فع<br>¥    | 眭娃菜<br>35/斤 | :0 | 杏鲍菇<br>¥23/斤 |
| 数量 2.8<br>小计 ¥70                                                                         |    |                                                                                                    | 牛肝菌<br>¥ 20/斤  | <i>4</i> | 胡萝卜<br>¥1/斤  | <b>100</b> | 百香果<br>35/斤 | *  | 葡萄<br>¥8/斤   |
| 打印 - 1 +                                                                                 |    |                                                                                                    | 山楂<br>¥ 40/斤   |          | 李子<br>¥25/斤  |            | 疝<br>35/斤   | ١  | 哈密瓜<br>¥45/斤 |
|                                                                                          |    |                                                                                                    | 西瓜<br>¥23/斤    |          | 水蜜桃<br>¥20/斤 |            | 酥梨<br>20/斤  |    | 蜜柚<br>¥8/个   |
| 打印                                                                                       |    |                                                                                                    |                |          |              |            |             |    |              |